# **UNIVERSIDAD TÉCNICA DEL NORTE**

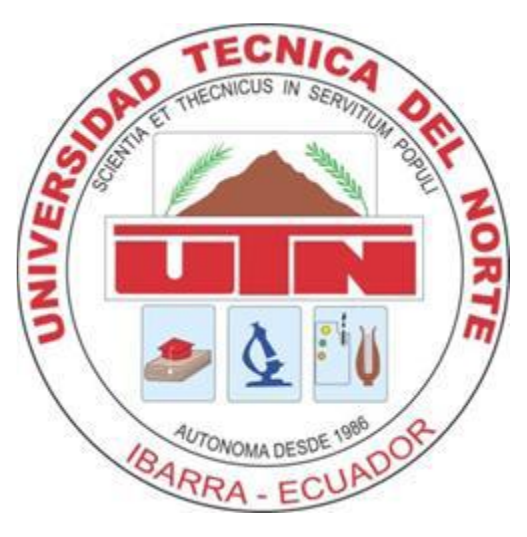

## FACULTAD DE INGENIERÍA EN CIENCIAS APLICADAS

CARRERA DE INGENIERÍA EN SISTEMAS COMPUTACIONALES

CISIC

## Tema:

DESARROLLO DE APLICACIONES DISTRIBUIDAS UTILIZANDO MICROSOFT WINDOWS COMMUNICATION FOUNDATION FRAMEWORK 4.0. PARA LA GESTIÓN ADMINISTRATIVA DE LA COMPAÑÍA DE TRANSPORTE IMBABURA TIERRA TURÍSTICA GEATURIM S.A.

## Autor:

FIGUEROA ROSERO JOSÉ ALBERTO

## Director:

ING. MAURICIO REA

Ibarra – Ecuador

2014

## Índice

| Índice      |                                     | 2  |
|-------------|-------------------------------------|----|
| Índice de F | -iguras                             |    |
| MANUAL [    | DE USUARIO                          | 4  |
| 1           | Ingresar al Sistema.                | 5  |
| 2           | Crear/Modificar Clientes.           | 7  |
| 3           | Crear/Modificar Vehículos.          | 9  |
| 4           | Crear/Modificar Conductores         | 11 |
| 5           | Crear/Modificar Accionistas         | 13 |
| 6           | Crear/Modificar Usuario.            | 15 |
| 7           | Registro de Contratos.              | 17 |
| 8           | Registro de Detalles del Contrato   | 20 |
| 9           | Registro de Gastos Administrativos  | 23 |
| 10          | Anulación de Contrato.              | 25 |
| 11          | Reimpresión Contrato y Hoja de Ruta | 27 |
|             |                                     |    |

# Índice de Figuras

| Figura 1 - 1 Ingresar al Sistema (Especificación de Casos De Uso)                                                                                                    |
|----------------------------------------------------------------------------------------------------|
| De Uso)                                                                                                    |
| Figura 1 - 4 Interfaz gráfica de usuario (Pantalla Crear/Modificar Clientes) 7<br>Figura 1 - 5 Crear/Modificar Vehículos en el Sistema (Especificación de Casos<br>De Uso)     |
| Figura 1 - 6 Interfaz gráfica de usuario (Pantalla Crear/Modificar Vehículos) 9<br>Figura 1 - 7 Crear/Modificar Conductor en el Sistema (Especificación de Casos<br>De Uso)    |
| Figura 1 - 8 Interfaz gráfica de usuario (Pantalla Crear/Modificar Conductor). 11<br>Figura 1 - 9 Crear/Modificar Accionista en el Sistema (Especificación de Casos<br>De Uso) |
| Figura 1 - 10 Interfaz gráfica de usuario (Pantalla Crear/Modificar                                                                                                    |
| Accionistas)                                                                                                    |
| Figura 1 - 11 Creat/Modificar Usuario en el Sistema (Especificación de Casos                                                                                                   |
| De USO)                                                                                                    |
| Figura 1 - 12 Internaz granica de usuario (Fantana Creat/Mounical Osuario) 13<br>Figura 1 - 12 Pogistro de Contratos (Esposificación de Casos De Uso)                          |
| Figura 1 - 13 Registro de Contratos (Especificación de Casos De Oso)                                                                                                    |
| Figura 1 - 15 Registro de Detalles del Contrato (Especificación de Casos De                                                                                                    |
| Uso)                                                                                                    |
| Figura 1 - 16 Interfaz gráfica de usuario (Pantalla Registro de Detalles del                                                                                                   |
| Contrato)                                                                                                    |
| Figura 1 - 17 Registros de Gastos Administrativos (Especificación de Casos De Uso)                                                                                             |
| Figura 1 - 18 Interfaz gráfica de usuario (Pantalla Registro de Gastos                                                                                                    |
| Administrativos)                                                                                                    |
| Figura 1 - 19 Anulación de un Contrato (Especificación de Casos De Uso) 25                                                                                                    |
| Figura 1 - 20 Interfaz gráfica de usuario (Pantalla de Anulación de Contrato). 25                                                                                              |
| Figura 1 - 21 Reimpresión Contrato y Hoja de Ruta (Especificación de Casos                                                                                                    |
| De Uso)                                                                                                    |
| Figura 1 - 22 Interfaz gráfica de usuario (Pantalla de Reimpresión de Contrato v                                                                                               |
| Hoja de Ruta)                                                                                                    |

# MANUAL DE USUARIO

## 1 Ingresar al Sistema.

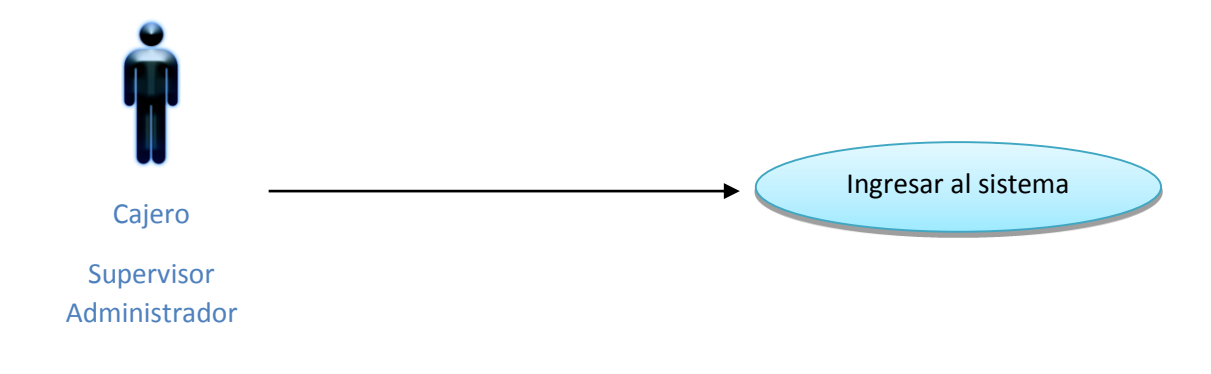

Figura 1 - 1 Ingresar al Sistema (Especificación de Casos De Uso)

#### Descripción

Este caso de uso describe el proceso de ingresar al sistema por parte del Empleado de la empresa.

#### • Flujo Básico de Eventos

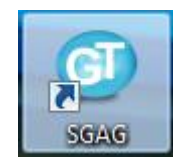

Figura 1 - 2 Interfaz gráfica de usuario (Icono del Sistema).

- El Empleado de la empresa deberá iniciar sesión con el usuario asignado en el sistema operativo de Windows, luego se debe dar click en el icono ubicado en el escritorio del Computador (SGAG).
- Se procede a verificar si la fecha del Sistema es igual a la fecha de la tabla GEA\_PARAMETROS en el campo FechaSistema, si es igual a la fecha del sistema procederá con la siguiente validación, si la fecha es diferente el sistema muestra el siguiente mensaje :

Fecha Equipo Diferente Fecha Sistema, Por favor confirmar con el Administrador.

 Se procede a verificar los datos en la tabla GEA\_USUARIOS el usuario con el que inicio la sesión en Windows, si está correcta la información procede a ingresar el sistema.

- Se le presentará la pantalla de ingreso al sistema.
- Flujos Alternativos
  - NA.
- Precondiciones
  - Ser Empleado de la empresa.
  - Tener una cuenta de usuario registrada en el dominio de Empresa y tener registrado el usuario en la base de datos en el sistema.
  - Estar generado el inicio de día del Sistema en la base de datos.

## 2 Crear/Modificar Clientes.

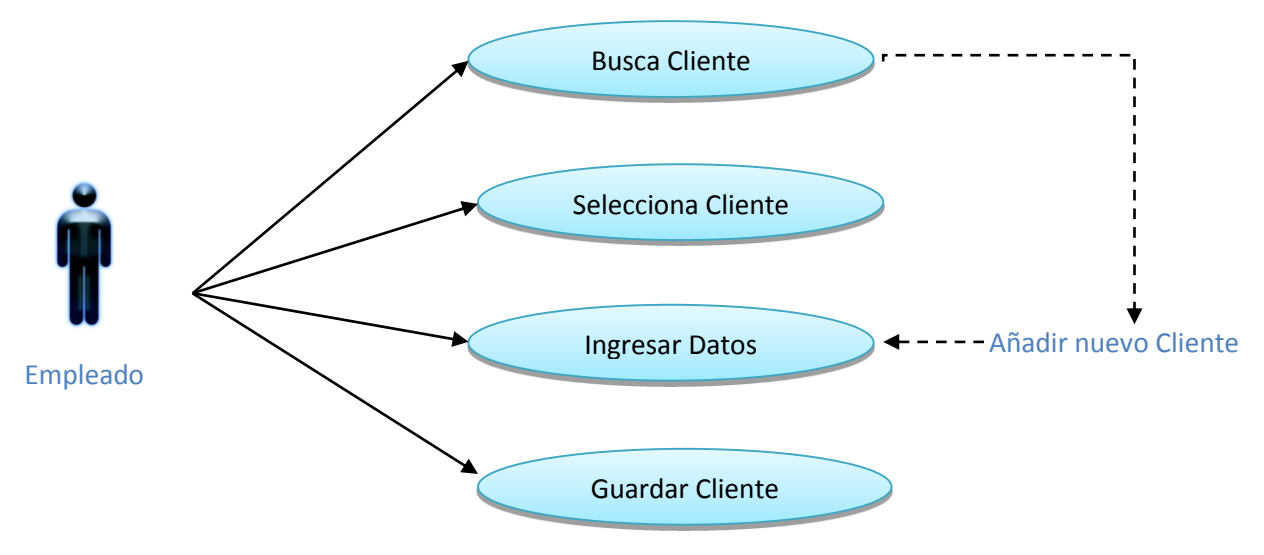

Figura 1 - 3 Crear/Modificar Clientes en el Sistema (Especificación de Casos De Uso)

#### • Descripción

Este caso de uso describe el proceso para registrar/modificar clientes por parte del Empleado de la empresa.

#### • Flujo Básico de Eventos

| Búsqueda<br>Criterio de Búsqu | eda:                                 | Nombre | Código                                  | ,                                                |                                  |
|-------------------------------|--------------------------------------|--------|-----------------------------------------|--------------------------------------------------|----------------------------------|
| Buscar:                       |                                      |        |                                         |                                                  |                                  |
| Datos                         |                                      |        |                                         | <b>T</b> 1 4                                     | <b>P</b> 17                      |
| Identificación                | Nombres                              |        | Correo                                  | leletono                                         | Direction                        |
| 1003438452001                 | Andres Fernando Moreno Burgos        |        | abbbA76@hotmail.com                     | 2953465111                                       | MANOSCA 0E5 -5 Y AMERICA         |
| 1313581215                    | CRISTIA CEDENO                       |        | 000000000000000000000000000000000000000 | 0998765436                                       | IIIIIIIIIIIIII1111111111         |
| 0401421268                    | BETO FIGUEROA                        |        | joalfiro22@hotmail.com                  | 0993152364                                       | HERN GIRON Y VAZCO               |
| 1002222220001                 | BETO ROSERO                          |        |                                         | 11111111111111111                                | LLLLLLLLLL                       |
| 1313037276                    | VIVIANA BURGOS                       |        | VIVI@YAHOO.COM                          | 2606135                                          | JUAN DE DIOS NAVAS Y ELOY ALFARO |
| 1001788882                    | BRILMO MONTALVO                      |        |                                         | 2951876                                          | LIBORIO MADERA 375 Y ROCAFUERTE  |
| 1003438459001                 | UNIVERSIDAD TECNICA DEL NORTE        |        | utn@utn.com                             | 062987654                                        | EL OLIVO                         |
| 1313037265                    | DANIELA CEDENO                       |        | alexandralaaaaaa                        | 2453392                                          | HERNANDEZ                        |
| 1313038285                    | DANNY                                |        | aaaa                                    | 2334455                                          | FER                              |
| 1313037285                    | DANIXA CEDENO B.                     |        | aaee                                    | 052616275                                        | LA UNION                         |
| 1313037275                    | ALEXANDRA CEDENO.                    |        | eeeerrr                                 | 2453392                                          | MANOSCA                          |
| 0401423238                    | ALBERTOFIGUEROA R.                   |        | joalfiro22aahotmail.com                 | 099152364                                        | HERNANDEZ                        |
| 45345345                      | BETU                                 |        | sdfdsf                                  | 435                                              | DFDFSDF                          |
| 68875677465                   | GJHJGJHGJ                            |        | bbbbbbbbbbbbbbbbbbbbbbbbbbbbbbbbbbbbbbb | 6464656                                          | LKJKJHKJHK                       |
| 87687667865                   | JHGJHGJG                             |        |                                         | 6576576                                          | JFGJFGFHF                        |
| Crear Cliente:                | Id Cliente: *<br>Nombre: *<br>Email: |        |                                         | Identificación: •<br>Dirección: •<br>Teléfono: • |                                  |

Figura 1 - 4 Interfaz gráfica de usuario (Pantalla Crear/Modificar Clientes).

- El Empleado de la empresa una vez dentro del sistema, seleccionará la opción de "Clientes".
- Se le presentará un listado de clientes paginados en 15 registros.
- En la pantalla presionar el botón añadir para registrar un nuevo cliente o dar doble click en el registro del reporte para modificarlo.
- Se despliega una ventana en la cual se deberá llenar los campos correspondientes a cada cliente, presionará en el botón "guardar cliente", para almacenar el registro.
- Se procede a almacenar los datos en las tablas: GEA\_CLIENTES.

• **NA**.

#### • Precondiciones

- Debe tener los datos del cliente de los campos con asterisco que son obligatorios.
- Existe un algoritmo atado al control de identificación del nuevo cliente que me valida que sea una Cedula o Ruc Ecuatoriana valida, el cual se lo puede deshabilitar desde la pantalla de Parámetros del Sistema.

#### • Post condiciones

- Si el empleado ha ingresado información errónea esta se puede modificar excepto el id del registro que es asignado automáticamente en la creación.
- Estar generado el inicio de día del Sistema en la base de datos.
- Ingresar una cedula correcta, caso contrario el Sistema indica un mensaje de error que la cedula no es válida.

## 3 Crear/Modificar Vehículos.

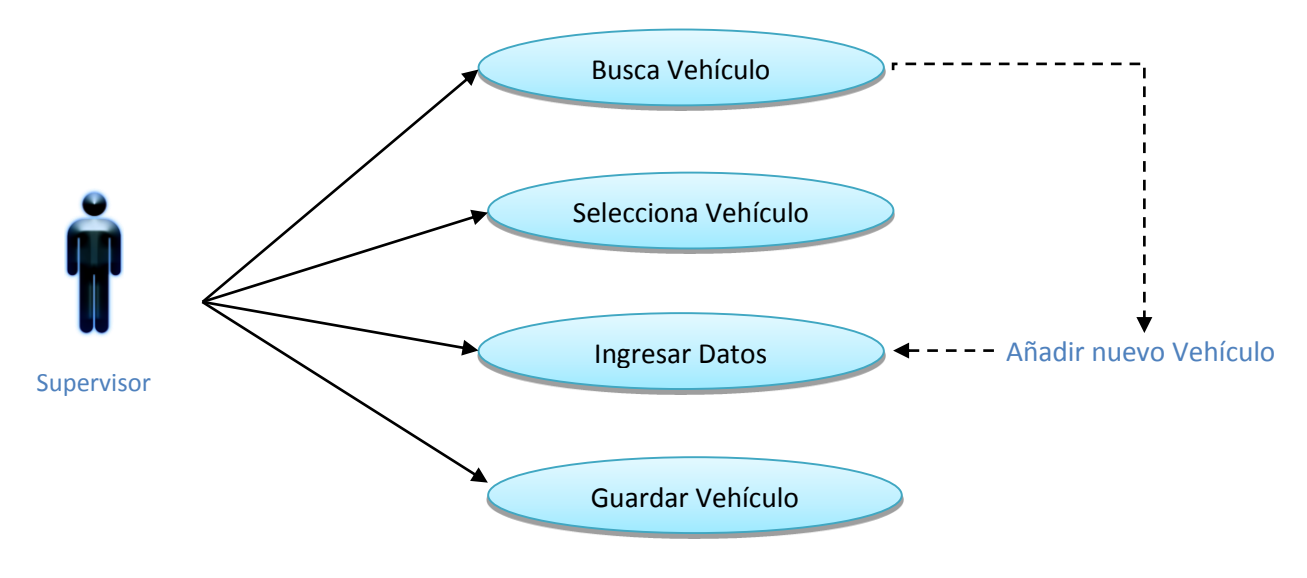

Figura 1 - 5 Crear/Modificar Vehículos en el Sistema (Especificación de Casos De Uso)

#### • Descripción

Este caso de uso describe el proceso para registrar/modificar vehículos por parte del Supervisor de la empresa.

| <ul> <li>Informa</li> </ul> | ción Vehiculos |       |                |                       |                |            |                  |
|-----------------------------|----------------|-------|----------------|-----------------------|----------------|------------|------------------|
| Búsqueo                     | la             | _     |                | -                     |                |            |                  |
| Criterio                    | de Búsqueda:   | Marca |                | Placa                 |                |            |                  |
| Buscar:                     |                |       |                |                       |                |            |                  |
| Datos                       |                |       |                |                       |                |            |                  |
| Placa                       | Año            |       | Modelo         |                       | # Pasajeros    | Descripcio | n                |
| TODOS                       | 9999           |       | TODOS          |                       | 999            | TODOS      |                  |
| IBA-058                     | 6 2012         |       | HYUNDAI        |                       | 8              | Furgoneta  | Pequeña          |
| IAA-109                     | 2011           |       | HINO GD        |                       | 40             | Omnibus o  | lisco numero uno |
| PBB323                      | 5 2012         |       | MERCE          |                       | 5              | chevr      |                  |
| PWR332                      | 22 2011        |       | NISAN          |                       | 13             | furgoneta  |                  |
| PQR335                      | 2 2014         |       | CHEVROLET      |                       | 50             | BUS        |                  |
| PVF                         | 2013           |       | FFFFF          |                       | 25             | VEHICULO   | EXTERNO          |
|                             |                |       |                |                       |                |            |                  |
| ( Crea                      | ar Vehiculos   |       |                |                       |                |            |                  |
|                             | Id: *          |       |                |                       | Placa: 🔸       |            |                  |
|                             | Año: *         |       |                |                       | Modelo: 🔸      |            |                  |
|                             | Descripción: 🔸 |       |                |                       | # Pasajeros: 🔸 |            |                  |
|                             |                |       | Guardar Vehícu | llo Eliminar Vehículo |                |            |                  |
|                             | Anterior       | Sigui | ente           |                       | Buscar         |            | Añadir           |

#### • Flujo Básico de Eventos

Figura 1 - 6 Interfaz gráfica de usuario (Pantalla Crear/Modificar Vehículos).

 El Supervisor de la empresa una vez dentro del sistema, seleccionará la opción de "Gestión Control".

- Se le presentará un listado de Vehículos paginados en 15 registros.
- En la pantalla se debe presionar el botón añadir para registrar un nuevo vehículo o hacer doble click en el registro del reporte para modificarlo.
- Se despliega una ventana en la cual se deberá llenar los campos correspondientes a cada vehículo, presionar en el botón "guardar vehículo", para almacenar el registro.
- Se procede a almacenar los datos en las tablas: GEA\_VEHICULOS.

• NA.

#### • Precondiciones

 Debe tener los datos del vehículo de los campos con asterisco que son obligatorios.

#### Post condiciones

 Si el Supervisor ha ingresado información errónea esta se puede modificar excepto el id del registro que es asignado automáticamente en la creación.

## 4 Crear/Modificar Conductores.

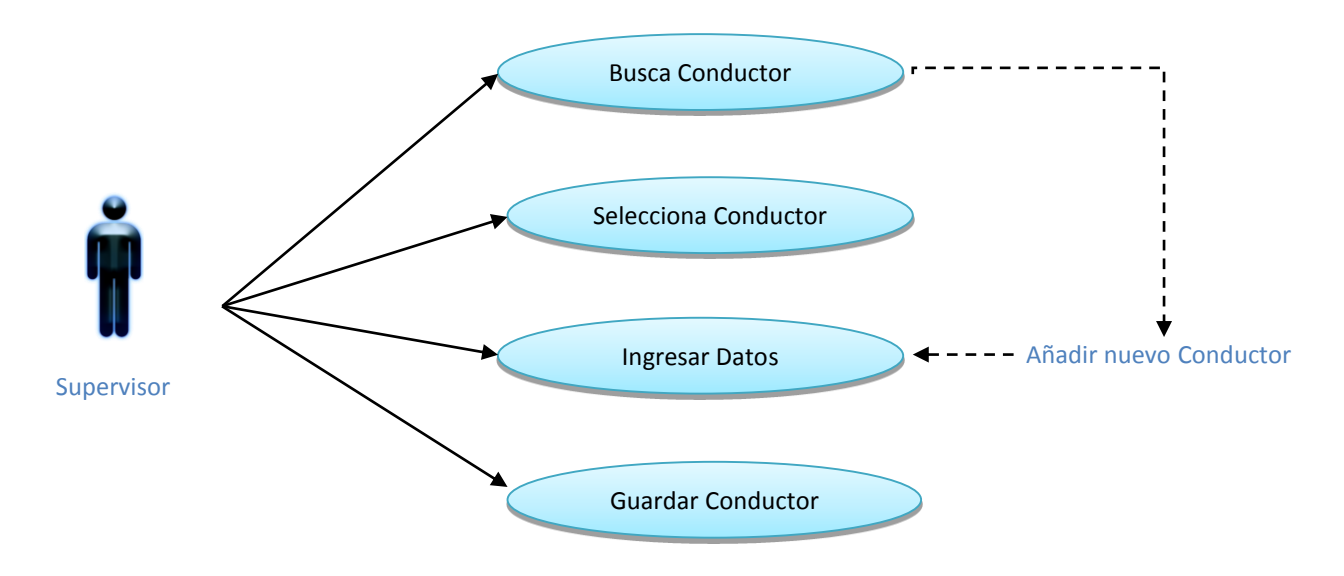

Figura 1 - 7 Crear/Modificar Conductor en el Sistema (Especificación de Casos De Uso)

#### • Descripción

Este caso de uso describe el proceso para registrar/modificar Conductores por parte del Supervisor de la empresa.

#### Flujo Básico de Eventos

| • | Información Cono              | ductores            |        |                        |                   |                  |               |        |
|---|-------------------------------|---------------------|--------|------------------------|-------------------|------------------|---------------|--------|
| ſ | Búsqueda<br>Criterio de Búsqu | ieda:               | Nombre |                        | Código            |                  |               |        |
|   | Buscar:                       |                     |        |                        |                   |                  |               |        |
|   | Datos                         |                     |        |                        |                   |                  |               |        |
|   | Identificacion                | Nombres             |        | Correo                 |                   | Telefono         | Dirección     |        |
|   | 1003438453                    | WILLMER MONTALVO MM |        | koakjsdjoijlkadjj@hotr | mail.com          | 099654789        | HEMANA IBARRA |        |
|   | 1003438457                    | WILLIAN BAEZ        |        | joasldjsju@geaturim.c  | com               | 345688999        | HUHASIDASHDIU |        |
|   | 0401421264                    | ALBERTO             |        | joseeee2               |                   | 2453392          | HERNANDEZ     |        |
|   | 0404562824                    | RICHARD CEDENO B.   |        | richaraaa.com          |                   | 53050446         | SUR           |        |
|   |                               |                     |        |                        |                   |                  |               |        |
|   | Crear Conduct                 | tor                 |        |                        |                   |                  |               |        |
|   |                               | Id Conductor: 🔺     |        |                        | I                 | dentificación: 🔸 |               |        |
|   |                               | Nombre: *           |        |                        |                   | Dirección: •     |               |        |
|   |                               | Email:              |        |                        |                   | Teléfono: •      |               |        |
|   | [                             |                     |        | Guardar Conduc         | Eliminar Conducte |                  |               |        |
|   |                               | Anterior            | Sigu   | iiente                 |                   | Buscar           |               | Añadir |

Figura 1 - 8 Interfaz gráfica de usuario (Pantalla Crear/Modificar Conductor).

- El Supervisor de la empresa una vez dentro del sistema, seleccionará la opción de "Gestión Control".
- Se le presentará un listado de Conductores paginados en 15 registros.
- En la pantalla se debe presionar el botón añadir para registrar un nuevo conductor o dar doble click en el registro del reporte para modificarlo.
- Se despliega una ventana en la cual se deberá llenar los campos correspondientes a cada conductor, presionar en el botón "guardar conductor", para almacenar el registro.
- Se procede a almacenar los datos en las tablas: GEA\_CONDUCTORES.

• **NA**.

## • Precondiciones

 Debe tener los datos del Conductor de los campos con asterisco que son obligatorios.

## • Post condiciones

 Si el Supervisor ha ingresado información errónea esta se puede modificar excepto el id del registro que es asignado automáticamente en la creación. 5 Crear/Modificar Accionistas.

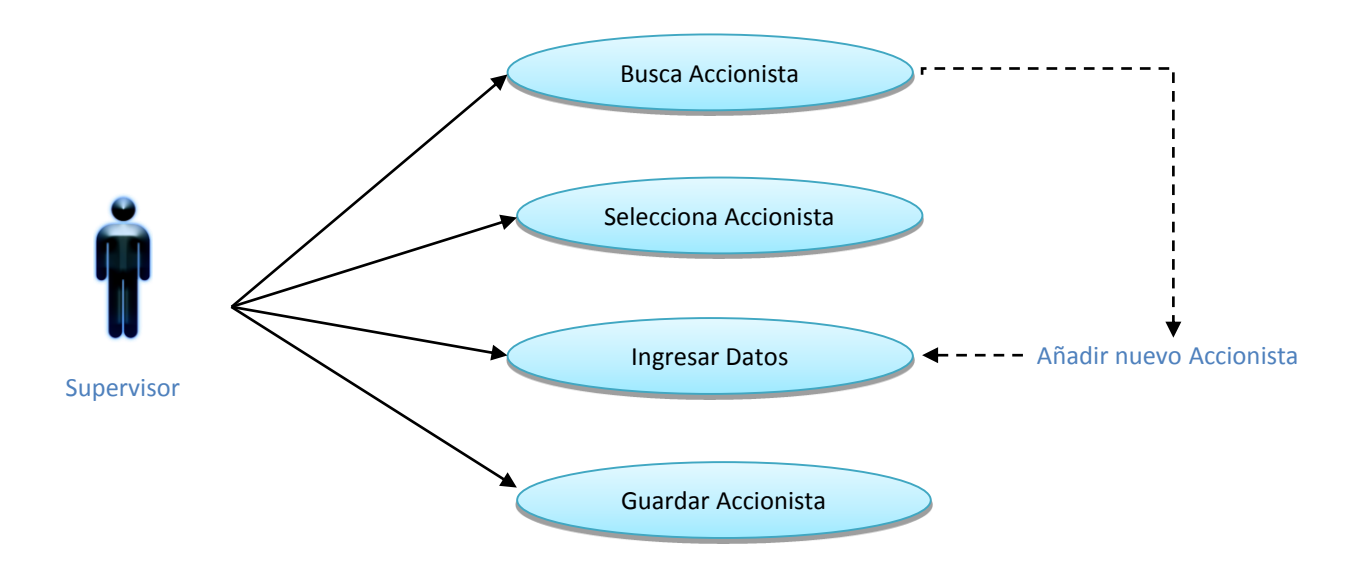

Figura 1 - 9 Crear/Modificar Accionista en el Sistema (Especificación de Casos De Uso)

#### • Descripción

Este caso de uso describe el proceso para registrar/modificar Accionistas por parte del Supervisor de la empresa.

#### • Flujo Básico de Eventos

| <ul> <li>Informació</li> </ul> | ión Accio     | onistas            |        |                         |        |           |                |        |
|--------------------------------|---------------|--------------------|--------|-------------------------|--------|-----------|----------------|--------|
| Búsqueda<br>Criterio de        | a<br>Je Búsqu | eda:               | Nombre |                         | Código |           |                |        |
| Buscar:                        |               |                    |        |                         |        |           |                |        |
| Datos                          |               |                    |        |                         |        |           |                |        |
| Identifica                     | acion         | Nombres            |        | Correo                  |        | Telefono  | Dirección      |        |
| 04014232                       | 238           | ALBERTOFIGUEROA R. |        | joalfiro22aahotmail.com |        | 099152364 | HERNANDEZ      |        |
| 10034384                       | 453           | BRILMO MONTALVO    |        | brilmom@gmail.com       |        | 062953000 | LIBORIO MADERA |        |
| 🕑 Modif                        | ificación     | Clientes           |        |                         |        |           |                |        |
|                                |               | Anterior           | Sigu   | iente                   |        | Buscar    |                | Añadir |

Figura 1 - 10 Interfaz gráfica de usuario (Pantalla Crear/Modificar Accionistas).

- El Supervisor de la empresa una vez dentro del sistema, seleccionará la opción de "Gestión Control".
- Se le presentará un listado de Accionistas paginados en 15 registros.

- En la pantalla se debe presionar el botón añadir para registrar un nuevo Accionista o dar doble click en el registro del reporte para modificarlo.
- Se despliega una ventana en la cual se deberá llenar los campos correspondientes a cada conductor, presionar en el botón "guardar accionista", para almacenar el registro.
- Se procede a almacenar los datos en las tablas: GEA\_CLIENTES.

• NA.

## • Precondiciones

 Debe tener los datos del Accionista de los campos con asterisco que son obligatorios.

## Post condiciones

 Si el Supervisor ha ingresado información errónea esta se puede modificar excepto el id del registro que es asignado automáticamente en la creación.

## 6 Crear/Modificar Usuario.

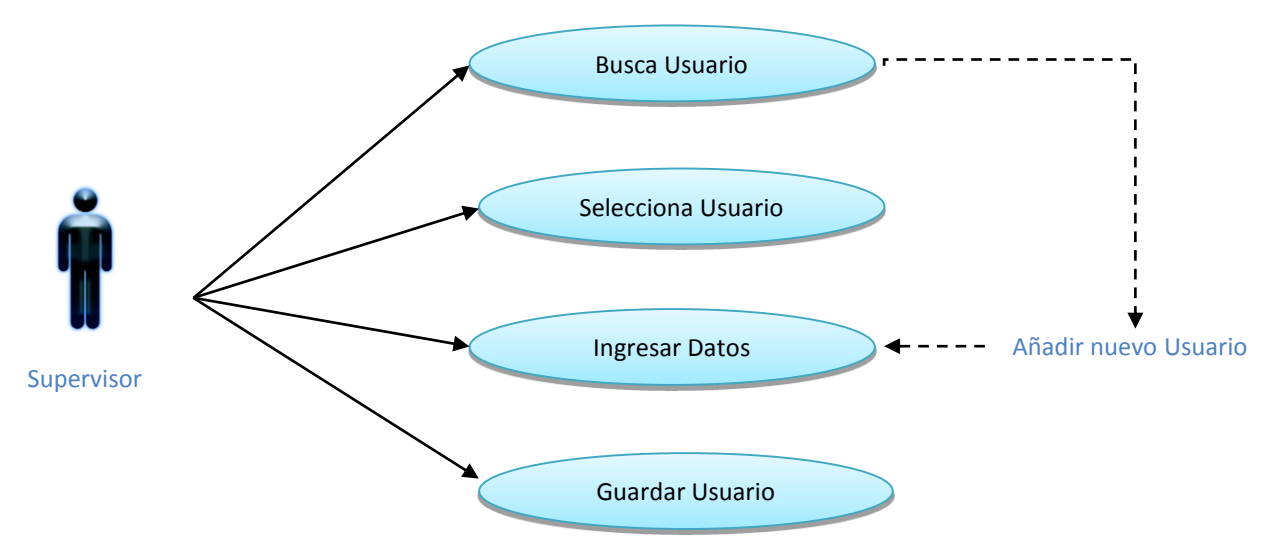

Figura 1 - 11 Crear/Modificar Usuario en el Sistema (Especificación de Casos De Uso)

#### • Descripción

Este caso de uso describe el proceso para registrar/modificar Usuarios por parte del Administrador del Sistema.

## • Flujo Básico de Eventos

| ł           |                  | Nombre                                   | 0                                                     | Código                                                                           |                                                                                                    |                                                                                                    |                                                                                                    |
|-------------|------------------|------------------------------------------|-------------------------------------------------------|----------------------------------------------------------------------------------|----------------------------------------------------------------------------------------------------|----------------------------------------------------------------------------------------------------|----------------------------------------------------------------------------------------------------|
|             |                  |                                          |                                                       |                                                                                  |                                                                                                    |                                                                                                    |                                                                                                    |
|             |                  |                                          |                                                       |                                                                                  |                                                                                                    |                                                                                                    |                                                                                                    |
| gin Usuario | Nombres          |                                          | Tipo Usuario                                          | Cedula                                                                           | Dirección                                                                                          | leletono                                                                                                    | Estado                                                                                                    |
| TO          | JOSE ALBERTO FI  | GUEROA ROSERO                            | ADMINISTRADOR                                         | 0401421268                                                                       | MANOSCA OE5-5 AMERICA                                                                              | 0993152364                                                                                                    | V                                                                                                    |
| ×9          | jin Usuario<br>O | jin Usuario Nombres<br>O JOSE ALBERTO FI | jin Usuario Nombres<br>O JOSE ALBERTO FIGUEROA ROSERO | jin Usuario Nombres Tipo Usuario<br>O JOSE ALBERTO FIGUEROA ROSERO ADMINISTRADOR | jin Usuario Nombres Tipo Usuario Cedula<br>O JOSE ALBERTO FIGUEROA ROSERO ADMINISTRADOR 0401421268 | jin Usuario Nombres Tipo Usuario Cedula Dirección<br>O JOSE ALBERTO FIGUEROA ROSERO ADMINISTRADOR 0401421268 MANOSCA OE5-5 AMERICA | jin Usuario Nombres Tipo Usuario Cedula Dirección Telefono<br>O JOSE ALBERTO FIGUEROA ROSERO ADMINISTRADOR 0401421268 MANOSCA OE5-5 AMERICA 0993152364 |

Figura 1 - 12 Interfaz gráfica de usuario (Pantalla Crear/Modificar Usuario).

- El Administrador una vez dentro del sistema, seleccionará la opción de "Auditoria y Seguridad".
- Se le presentará un listado de Usuarios paginados en 15 registros.

- En la pantalla se debe presionar el botón añadir para registrar un nuevo Usuario o hacer doble click en el registro del reporte para modificarlo.
- Se despliega una ventana en la cual se deberá llenar los campos correspondientes a cada Usuario y asignar el rol que va a tener el nuevo usuario dentro del sistema, presionar en el botón "guardar usuario", para almacenar el registro.
- Se procede a almacenar los datos en las tablas: GEA\_USUARIOS.

• NA.

## • Precondiciones

 Debe tener los datos del Usuario de los campos con asterisco que son obligatorios.

## • Post condiciones

 Si el Administrador ha ingresado información errónea esta se puede modificar excepto el id del registro que es asignado automáticamente en la creación.

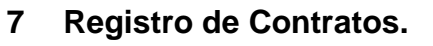

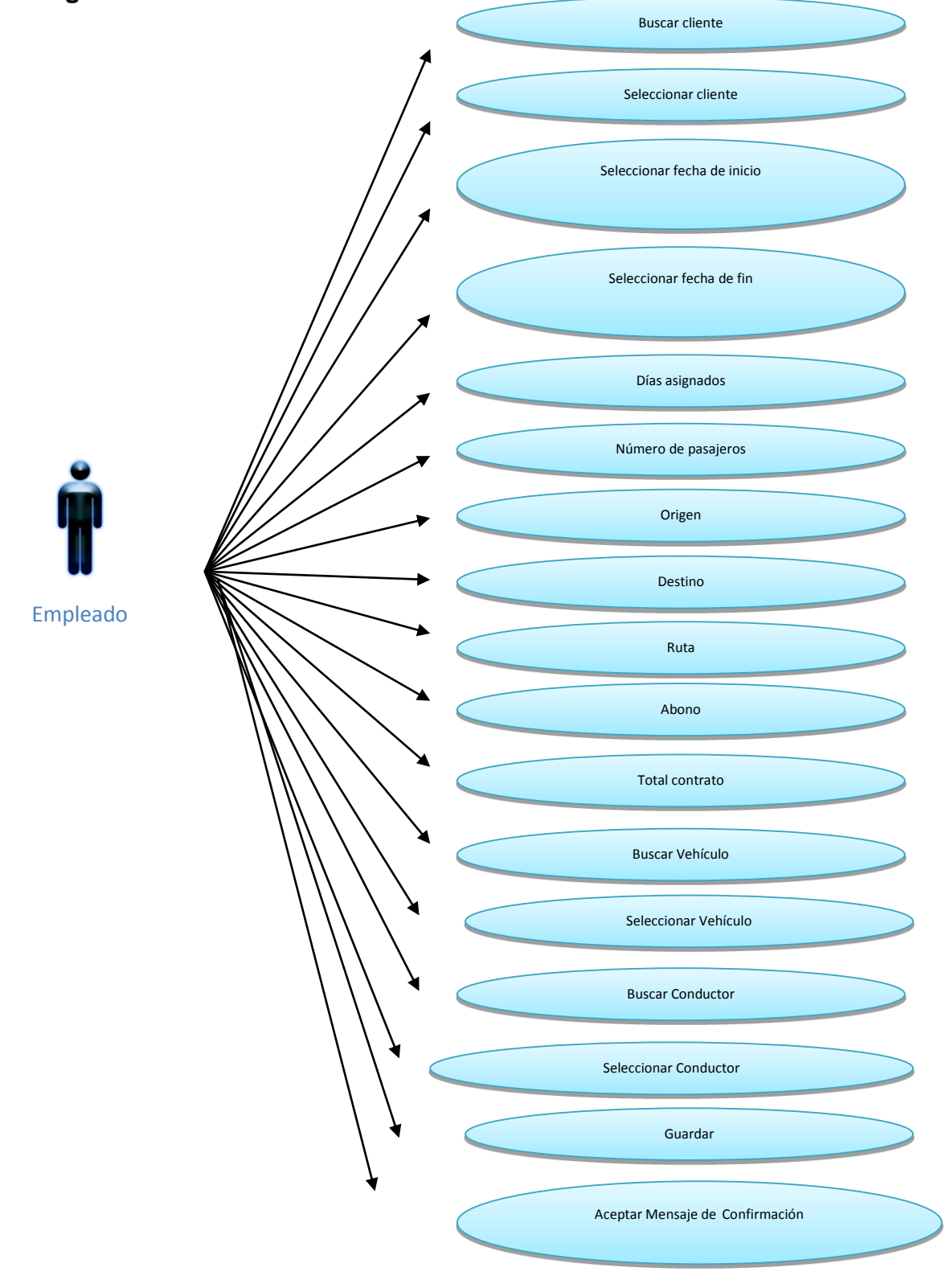

Figura 1 - 13 Registro de Contratos (Especificación de Casos De Uso)

#### • Descripción

Este caso de uso describe el proceso para registrar un contrato por parte del Empleado de la empresa.

| • | Contrato                             |                                         |                                                    |
|---|--------------------------------------|-----------------------------------------|----------------------------------------------------|
| 6 | Búsqueda                             |                                         |                                                    |
|   | Identificación:                      | •                                       |                                                    |
|   | Fecha Inicio:                        | <ul> <li>Seleccione una fecl</li> </ul> | a 15 Fecha Fin: • Seleccione una fecha 15          |
|   | Días Asignados:                      |                                         | Número Pasajeros: •                                |
|   | Origen:                              | •                                       | Destino: •                                         |
|   | Ruta:                                | •                                       |                                                    |
|   | Abono Contrato:                      | • 0                                     | Total Contrato:                                    |
|   | Saldo Restante:                      |                                         |                                                    |
|   |                                      |                                         |                                                    |
|   | <ul> <li>Agregar Vehículo</li> </ul> |                                         |                                                    |
|   | Vehiculo:                            | *                                       |                                                    |
|   | Conductor:                           | *                                       |                                                    |
|   |                                      |                                         | Guardar Limpiar                                    |
| Π |                                      |                                         |                                                    |
|   |                                      |                                         | Limpiar Contrato Cancelar Contrato Enviar Contrato |

#### Flujo Básico de Eventos

#### Figura 1 - 14 Interfaz gráfica de usuario (Pantalla Registro de Contratos).

- El Empleado de la empresa una vez dentro del sistema, seleccionará la opción de "Contrato".
- Se le presentará la respectiva pantalla para de "Ingreso".
- En esta pantalla deberá llenar los campos correspondientes de cada contrato presiona en el botón enviar contrato, se desplegara un mensaje de confirmación.
- Si está de acuerdo se procede a almacenar los datos en las tablas: GEA\_CONTRATO\_TRANSPORTE GEA\_DETALLE\_CONTRATO GEA\_INGRESOS\_EGRESOS\_CONTRATOS.
- El sistema pedirá confirmación para realizar la impresión del Contrato y la Hoja de Ruta.

#### • Flujos Alternativos

• NA.

## • Precondiciones

- Debe tener los datos del Contrato de los campos con asterisco que son obligatorios.
- Debe ser trabajador de la empresa.

## Post condiciones

 Si el empleado ha ingresado información errónea esta se puede Anular ingresando el motivo de anulación del Contrato en Detalles del Contrato. 8 Registro de Detalles del Contrato.

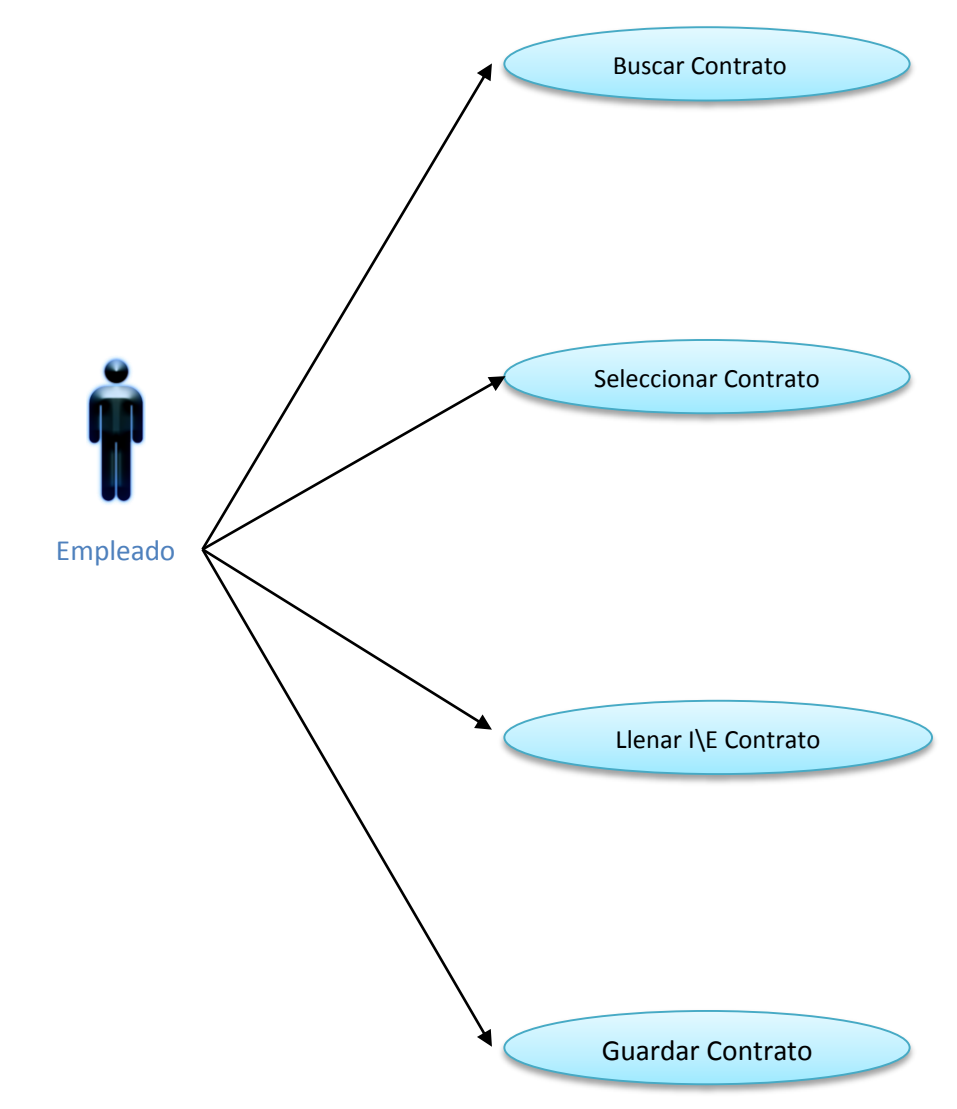

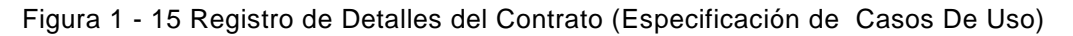

#### • Descripción

Este caso de uso describe el proceso para realizar el detalle de ingreso y egresos de un contrato.

#### • Flujo Básico de Eventos

| <ul> <li>Detalle Contrato</li> </ul>      |                |               |                              |                       |                           |                     |                                                      |                                                             |    |
|-------------------------------------------|----------------|---------------|------------------------------|-----------------------|---------------------------|---------------------|------------------------------------------------------|-------------------------------------------------------------|----|
| Búsqueda                                  |                |               |                              |                       |                           |                     |                                                      |                                                             |    |
| Número Contrato: 🔹                        | 105            | BETO ROSER    | 0                            |                       |                           |                     |                                                      |                                                             |    |
| Identificación:                           | 1002222220001  | BETO ROSER    | 0                            |                       |                           |                     |                                                      |                                                             |    |
| Fecha Inicio:                             | 01/05/2013     | 15            |                              |                       |                           |                     | Fecha Fin                                            | 25/05/2013                                                  | 15 |
| Días Asignados:                           | 25             |               |                              |                       |                           |                     | Número Pasajeros                                     | 53                                                          |    |
| Origen:                                   | IBARRA         |               |                              |                       |                           |                     | Destino                                              | MANTA                                                       |    |
| Ruta:                                     | RUTA PRUEBA    |               |                              |                       |                           |                     |                                                      |                                                             |    |
| Abono Contrato:                           | 300            |               |                              |                       |                           |                     | Total Contrato                                       | 500                                                         |    |
| Saldo Restante:                           | 200            |               |                              |                       |                           |                     |                                                      |                                                             |    |
|                                           | Cc<br>3<br>9   | digo Vehículo | Placa<br>IBA-0586<br>PBB3235 | Año<br>2012  <br>2012 | Marca<br>HYUNDAI<br>MERCE | Capacidad<br>8<br>5 | Identificación Conductor<br>1003438453<br>0404562824 | Nombre Conductor<br>WILLMER MONTALVO I<br>RICHARD CEDENO B. |    |
| <ul> <li>Movimientos Contrato</li> </ul>  |                |               |                              |                       |                           |                     |                                                      |                                                             |    |
| Valor:<br>Tipo Documento:<br>Descripcion: | NOTA DE VENT 👻 |               |                              |                       |                           |                     | Motivo<br>Documento Financiero                       | • INGRESO •                                                 |    |
| [                                         |                |               |                              |                       | Guardar                   | Registro            | LimpiarRegistro                                      |                                                             |    |

Figura 1 - 16 Interfaz gráfica de usuario (Pantalla Registro de Detalles del Contrato).

- Una vez terminado el servicio turístico que la empresa brinda, el conductor entrega un detalle en la hoja de ruta de los diferentes gastos que se realizaron en el viaje y sus respectivos comprobantes al Administrador de la empresa.
- El empleado de la empresa una vez dentro del sistema, seleccionará la opción de "Detalle Contratos".
- Se le presentara todos los contratos registrados, indicado el estado y el número de contrato.
- Una vez seleccionado el contrato se deberá ingresar el detalle de ingreso y egresos de la hoja de ruta y presionar el botón guardar.
- Si está de acuerdo se procede a almacenar los datos en las tablas: GEA\_CONTRATO\_TRANSPORTE GEA\_DETALLE\_CONTRATO GEA\_INGRESOS\_EGRESOS\_CONTRATOS.
- Flujos Alternativos
  - o NA

## • Precondiciones

- Debe ser trabajador de la empresa.
- Debe tener la hoja de ruta para poder ingresar el detalle en el sistema.
- Necesita seleccionar un contrato.

## Post condiciones

 Si el empleado ha ingresado información errónea esta se puede Anular ingresando el motivo de anulación del Contrato en Detalles del Contrato. 9 Registro de Gastos Administrativos.

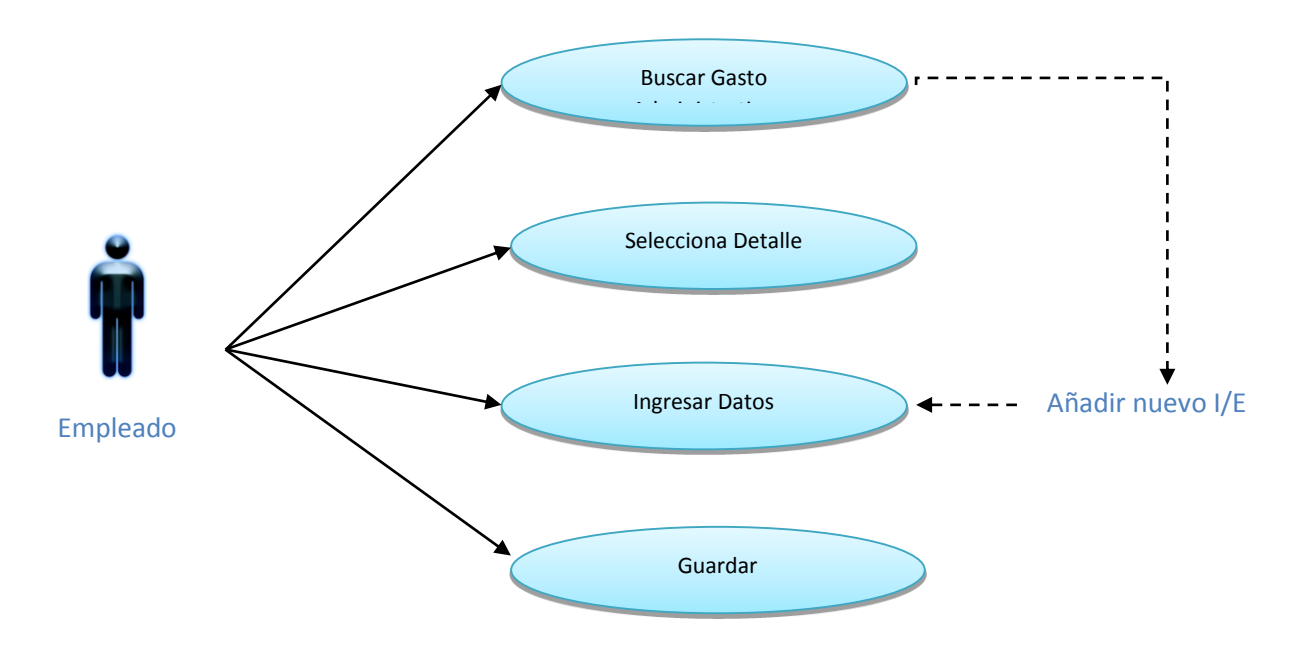

Figura 1 - 17 Registros de Gastos Administrativos (Especificación de Casos De Uso)

#### Descripción

Este caso de uso describe el proceso para registrar/modificar el detalle de Ingreso/Egresos por parte del Empleado de la empresa.

#### • Flujo Básico de Eventos

| <ul> <li>Crear Transacción</li> <li>Id Transacción:</li> <li>Tipo Documento:</li> <li>Descripción:</li> <li>Accionista:</li> <li>Vehículo:</li> <li>Conductor:</li> <li>Valor:</li> </ul> | NOTA DE VENT - |                      | Motivo:<br>Documento Financiero: | * INGRESO |
|----------------------------------------------------------------------------------------------------|----------------|----------------------|----------------------------------|-----------|
| Anterior                                                                                                    |                | Guardar<br>Siguiente | Eliminar<br>Buscar               | Añadir    |

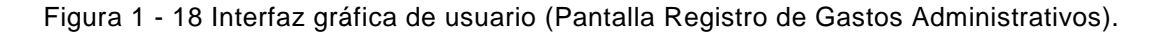

El Empleado de la empresa una vez dentro del sistema, seleccionará la opción de "Gestión Administración".

- Se le presentará un listado de detalles de Ingreso/Egresos paginados en 15 registros.
- En la pantalla se debe presionar el botón añadir para registrar un nuevo detalle o hacer doble click en el registro del reporte para modificarlo.
- Se despliega una ventana en la cual se deberá llenar los campos correspondientes a cada detalle, presionará en el botón "guarda", para almacenar el registro.
- Se procede a almacenar los datos en las tablas: GEA\_GASTOS\_INTERNOS.

• NA.

## • Precondiciones

 Debe tener los datos del detalle de los campos con asterisco que son obligatorios.

## Post condiciones

 Si el empleado ha ingresado información errónea esta se puede anular ingresando el motivo de anulación. 10 Anulación de Contrato.

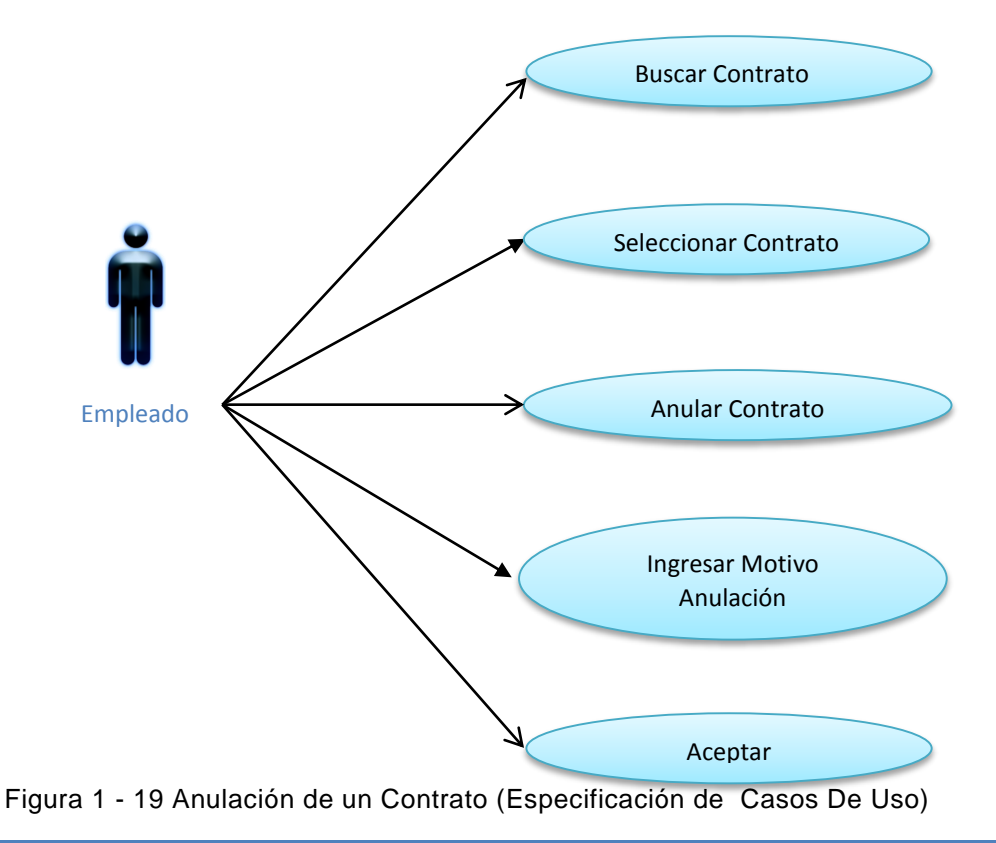

## • Descripción

Este caso de uso describe el proceso para proceder a anular un contrato por parte del empleado de la empresa.

#### • Flujo Básico de Eventos

| Abono Contrato:                                                   | 300            |                |          |      |         |           | Total Contrato:                                    | 500                 |  |
|-------------------------------------------------------------------|----------------|----------------|----------|------|---------|-----------|----------------------------------------------------|---------------------|--|
| Saldo Restante:                                                   | 200            | 1              |          |      |         |           |                                                    |                     |  |
|                                                                   |                |                |          |      |         |           |                                                    |                     |  |
| <ul> <li>Vehículos Asignados</li> </ul>                           |                |                |          |      |         |           |                                                    |                     |  |
|                                                                   | C              | odigo Vehículo | Placa    | Año  | Marca   | Capacidad | Identificación Conductor                           | Nombre Conductor    |  |
|                                                                   | 3              |                | IBA-0586 | 2012 | HYUNDAI | 8         | 1003438453                                         | WILLMER MONTALVO MM |  |
|                                                                   | 9              |                | PBB3235  | 2012 | MERCE   | 5         | 0404562824                                         | RICHARD CEDENO B.   |  |
| Movimientos Contrato                                              |                |                |          |      |         |           |                                                    |                     |  |
| Movimientos Contrato                                              |                |                |          |      |         |           | Mativo                                             | ✓INGRESO            |  |
| Movimientos Contrato                                              | NOTA DE VENT 🗸 |                |          |      |         |           | Motivo:<br>Documento Financiero                    | • INGRESO           |  |
| Movimientos Contrato<br>Valor:<br>Tipo Documento:<br>Descripcion: | NOTA DE VENT 🗸 | ]              |          |      |         |           | Motivo<br>Documento Financiero                     | (INGRESO -          |  |
| Valor:<br>Tipo Documento:<br>Descripcion:                         | NOTA DE VENT 🗸 |                |          |      | Guardar | Registro  | Motivo:<br>Documento Financiero<br>LimpiarRegistro | (INGRESO -          |  |
| Valor:<br>Tipo Documento:<br>Descripcion:                         | NOTA DE VENT 👻 | ]              |          |      | Guardar | Registro  | Motivo:<br>Documento Financiero<br>LimpiarRegistro | (INGRESO            |  |

Figura 1 - 20 Interfaz gráfica de usuario (Pantalla de Anulación de Contrato).

- El empleado de la empresa una vez dentro del sistema, seleccionará la opción de "Detalle Contratos".
- Se le presentara todos los contratos registrados, indicado el estado y el número de contrato.
- Una vez seleccionado el contrato que se va a anular se presiona el botón "anular contrato".
- En esta pantalla se presenta el detalle del contrato que va anular y se debe ingresar el motivo de la anulación.
- Una vez ingresado el motivo se presionara el botón aceptar para poder guardar los cambios.
- Si está de acuerdo se procede a almacenar los datos en las tablas: GEA\_CONTRATO\_TRANSPORTE GEA\_DETALLE\_CONTRATO GEA\_INGRESOS\_EGRESOS\_CONTRATOS.
- Flujos Alternativos
  - NA.
- Precondiciones
  - Debe ser trabajador de la empresa.
  - Se necesita seleccionar un contrato.
- Post condiciones
  - o NA

## 11 Reimpresión Contrato y Hoja de Ruta

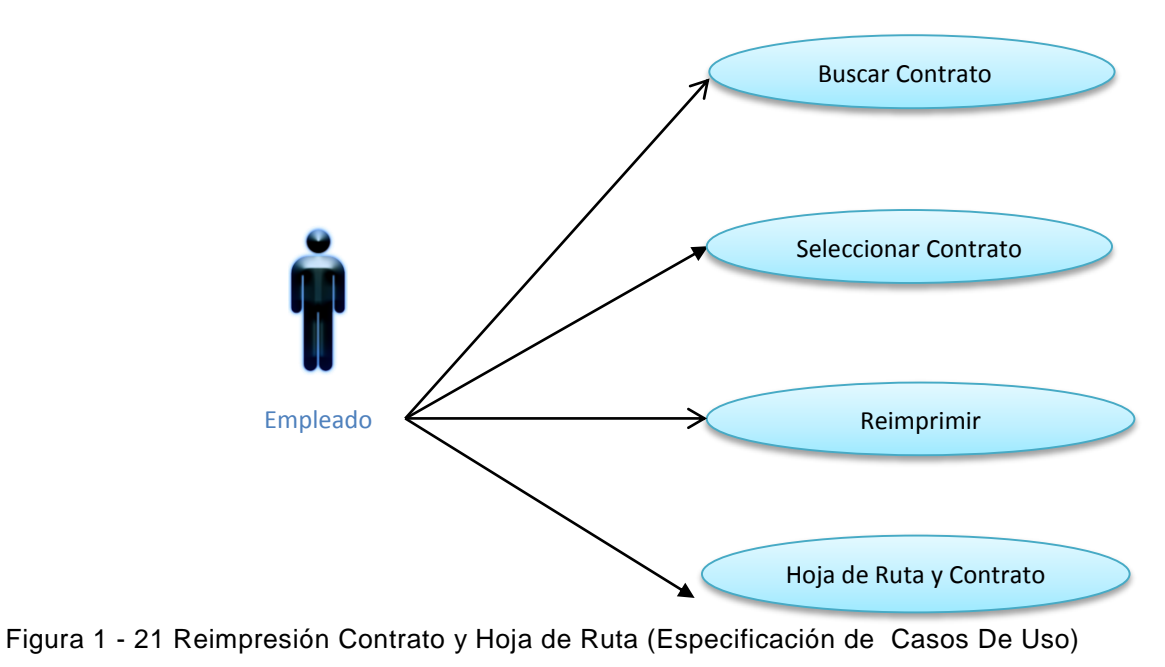

#### • Descripción

Este caso de uso describe el proceso para proceder a reimprimir la Hoja de ruta y el contrato por parte del empleado de la empresa.

| Abono Contrato:                                                                                         | 300             |                |          |      |         |           | Total Contrato:                                    | 500                   |  |
|----------------------------------------------------------------------------------------------------|-----------------|----------------|----------|------|---------|-----------|----------------------------------------------------|-----------------------|--|
| Saldo Restante:                                                                                         | 200             |                |          |      |         |           |                                                    |                       |  |
|                                                                                                    |                 |                |          |      |         |           |                                                    |                       |  |
| <ul> <li>Vehículos Asignados</li> </ul>                                                                 |                 |                |          |      |         |           |                                                    |                       |  |
|                                                                                                    |                 | odiao Vehículo | Placa    | Año  | Marca   | Capacidad | Identificación Conductor                           | Nombre Conductor      |  |
|                                                                                                    | 3               |                | IBA-0586 | 2012 | HYUNDAT | 8         | 1003438453                                         | WILL MER MONTAL VO MM |  |
|                                                                                                    | 9               |                | PBB3235  | 2012 | MERCE   | 5         | 0404562824                                         | RICHARD CEDENO B.     |  |
|                                                                                                    |                 |                |          |      |         |           |                                                    |                       |  |
|                                                                                                    |                 |                |          |      |         |           |                                                    |                       |  |
|                                                                                                    |                 |                |          |      |         |           |                                                    |                       |  |
| <ul> <li>Movimientos Contrato</li> </ul>                                                                |                 |                |          |      |         |           |                                                    |                       |  |
| <ul> <li>Movimientos Contrato</li> </ul>                                                                |                 |                |          |      |         |           |                                                    |                       |  |
| <ul> <li>Movimientos Contrato</li> <li>Valor:</li> </ul>                                                |                 | 1              |          |      |         |           | Motivo:                                            | INGRESO               |  |
| Movimientos Contrato     Valor:     Tipo Documento:                                                     | NOTA DE VENT    |                |          |      |         |           | Motivo:<br>Documento Financiero                    | INGRESO •             |  |
| <ul> <li>Movimientos Contrato</li> <li>Valor:</li> <li>Tipo Documento:</li> <li>Descripcion:</li> </ul> | NOTA DE VENT 🗸  |                |          |      |         |           | Motivo:<br>Documento Financiero                    | • INGRESO             |  |
| Movimientos Contrato     Valor:     Tipo Documento:     Descripcion:                                    | ∙NOTA DE VENT ▼ |                |          |      |         |           | Motivo:<br>Documento Financiero                    | * INGRESO             |  |
| Movimientos Contrato     Valor:     Tipo Documento:     Descripcion:                                    | NOTA DE VENT 🗸  |                |          |      | Guardar | Registro  | Motivo:<br>Documento Financiero<br>LimpiarRegistro | * INGRESO             |  |
| Movimientos Contrato     Valor:     Tipo Documento:     Descripcion:                                    | NOTA DE VENT 🔸  | ]              |          |      | Guardar | Registro  | Motivo:<br>Documento Financiero<br>LimpiarRegistro | * INGRESO             |  |
| Movimientos Contrato     Valor:     Tipo Documento:     Descripcion:                                    | NOTA DE VENT 🗸  | ]              |          |      | Guardar | Registro  | Motivo:<br>Documento Financiero<br>LimpiarRegistro | * INGRESO             |  |
| Movimientos Contrato     Valor:     Tipo Documento:     Descripcion:                                    | NOTA DE VENT 🗸  |                |          |      | Guardar | Registro  | Motivo:<br>Documento Financiero<br>LimpiarRegistro | * INGRESO             |  |

#### • Flujo Básico de Eventos

Figura 1 - 22 Interfaz gráfica de usuario (Pantalla de Reimpresión de Contrato y Hoja de Ruta).

- El empleado de la empresa una vez dentro del sistema, seleccionará la opción de "Detalle Contratos".
- Se le presentara todos los contratos registrados, indicado el estado y el número de contrato.
- Una vez seleccionado el contrato que se va a reimprimir se presiona el botón "reimprimir".
- En esta pantalla se presenta un mensaje de confirmación si desea o no reimprimir el contrato y si desea o no reimprimir la hoja de ruta.

- o NA
- Precondiciones
  - Debe ser trabajador de la empresa.
  - Se necesita seleccionar un contrato.
- Post condiciones
  - o NA